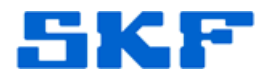

# Knowledge Base Article

Product Category: Software Product: CMSW7200; CMSW7300; CMSW7400 - @ptitude Software Version: 8.0

## Abstract

The checklist provided in this article can be used as a guide for SKF @ptitude Analyst client/server upgrades.

## Overview

#### **Preparation**

- Obtain required software license key(s).
- Obtain required installation media and any maintenance release files.
- Determine the SKF @ptitude Analyst administrator username and password that will be used.
- Upload any current data from data collectors (e.g. Microlog Analyzers, Microlog Inspectors, etc.)
- Clear all routes from Microlog Analyzers.

#### Database Preparation

- Create a full, verified backup of the database at the current version.
- If Microsoft SQL Server database is detached for backup, reattach and make sure that the Rebuild\_loginname\_username\_links.sql script has been executed. Note that if the SKF @ptitude Analyst Configuration Tool > Change Database tool is used, the Attach/Switch button will run this script automatically.

### On the Transaction Server Host

- Note the exact computer name for use in configuring the client transaction server connection.
- Verify that the current version of SKF @ptitude Analyst is operating after the database backup.
- Open the SKF @ptitude Analyst Configuration Tool and note the database connection information for reference.

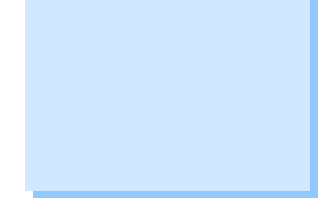

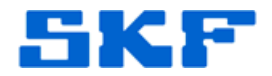

- Uninstall the existing version of SKF @ptitude Analyst.
- Install the new base version of SKF @ptitude Analyst (do not install any patches at this time).
- Enter the required new license key(s).
- Open the SKF @ptitude Analyst Configuration Tool and verify or enter the database connection information.
- Use the Test DB and Set Active buttons to assure that the connection is good.
- Select the Update Database option and press the Get Version button to verify that the current database version is reported.
- Press the Update DB button to bring the database up to the newly installed version.
- Press the Get Version button once the update has completed to verify that the Current DB Version matches the Available DB Version.
- Leaving the configuration tool open, start up the SKF @ptitude software application from the Start menu.
- Login with username ADMIN and password skf (default) or use another user with administrator rights.
- Note that a red message will be displayed and the application and database will continue configuring the update.
- Once the application has started up the first time, note that there will be a "Transaction Server Unreachable" error displayed. This is normal at this point in the process.
- Exit from the application and return to the configuration tool.
- Select the SKF @ptitude Transaction Service. Allow the configuration tool to create a default transaction service.
- Note the port specified, as it will be needed for the client transaction server connection. The default is 8088.
- Select the Server Host radio button on the right side of the configuration tool. (An intermediate save may be required.)
- Highlight the "default" line on the right side of the configuration tool and press the Start button.

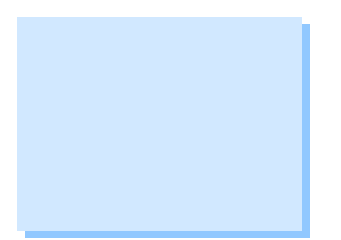

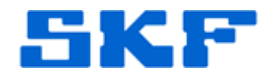

- When the transaction service has started, start up the SKF @ptitude software application and verify that the "Transaction Server Unreachable" error message is no longer present.
- If any maintenance release patches are to be installed, the transaction service can be stopped, the patch installed, the database updated, and the application can be tested as above.
- Both the SKF @ptitude software and the configuration tool can be closed if no further configuration is required for other services (see standard documentation for configuration of these services).

#### On Each Client Workstation (in Turn)

- Uninstall the existing version of SKF @ptitude Analyst.
- Install the new base version of SKF @ptitude Analyst.
- Enter the required new license key(s).
- Install any patches that were installed on the Transaction Server Host. (The client software version <u>must match</u> the server version exactly.)
- Open the SKF @ptitude Analyst Configuration Tool and verify or enter the database connection information.
- Use the Test DB and Set Active buttons to assure that the connection is good.
- Select the Update Database option and press the Get Version button to verify that the current database version is reported.
- Select the SKF @ptitude Transaction Service.
- Select the Client radio button on the right side of the configuration tool.
- Enter the Server name and Server port for the Transaction Server (noted above) and press the Save button.
- Using the client username and password, start up the SKF @ptitude software application and verify that the application starts normally and the "Transaction Server Unreachable" error message is not present.
- Ask the client to verify that their data collector will connect and that a small route can be downloaded.

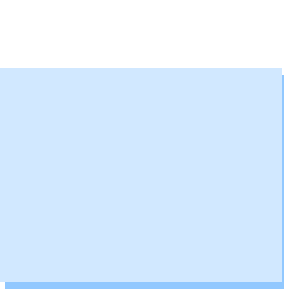

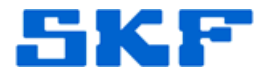

• If no other configuration is required (once again, see the manuals), continue to the next client workstation and repeat.

----

For further assistance, please contact the Technical Support Group by phone at 1-858-496-3627, or by e-mail at <u>TSG-CMC@skf.com</u>.

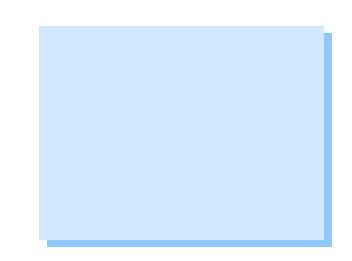